# Guidelines for Checking Your e-Learning Progress

## 1. Viewing the e-Learning Progress ①

#### Click on "Progress" Tab ⇒ "Learning Progress". Then, click on "Execute search" after setting your requirements.

| Home Basic Setting Admin Ir                                                            | nformation Progress                                                                                         |                  |                                                                                                    |  |
|----------------------------------------------------------------------------------------|----------------------------------------------------------------------------------------------------|------------------|----------------------------------------------------------------------------------------------------|--|
| CONTROL PANELS                                                                         | Download                                                                                                    |                  |                                                                                                    |  |
| Progress Check your current course and learning progress from here.                    |                                                                                                    |                  |                                                                                                    |  |
| Select Learner Group                                                                   |                                                                                                    |                  | You can designate the requirements for limited searches                                                           |  |
| Learner Group: GRP1 ~<br>Detailed setting Advanced search by further detailed setting. |                                                                                                    |                  | Without the search requirement setting,                                                                           |  |
| Enrolled course: Course Not Specified Enrollment requirement: Enrolled                 | Completion Status: Not Specified V                                                                          |                  | you can view the learning progress for<br>all currently enrolled courses.                                         |  |
| Period setting:                                                                        | 2020/10/02     ~     2020/11/02       2020/11/02     ~     2020/12/02       2020/10/02     ~     2020/11/02 | No<br>dat<br>for | Note: The course Starting Date is the date you start your enrollment period for the registered course (s). Please |  |
| Participant: OUser name OUser ID                                                       | Search Reset                                                                                                | )                | date you actually begin your e-learning for the course (s).                                                       |  |
| Number completed:0 / Number of hits by searching:0                                     |                                                                                                    |                  |                                                                                                    |  |

## 1. Viewing the e-Learning Progress 2

#### The maximum number of items to be displayed is 300. Please use the downloading function for a larger number of items.

| Select Learner Group:       GRP1         Learner Group:       GRP1         Detailed setting Assures such by the data starts         Enrollment:       Course Not Specified         Findiment:       Enrollment data 2020/1002 - 2020/1202 - 2020/12                                                                        |                                                                                                    |                                                                   |                                                         |             |                                                                                                    |
|----------------------------------------------------------------------------------------------------|----------------------------------------------------------------------------------------------------|-------------------------------------------------------------------|---------------------------------------------------------|-------------|----------------------------------------------------------------------------------------------------|
| Learner Group:       GRPI         Detailed setting:       Course Not Specified         Enrollment       Enrollment start date         Period setting:       Enrollment start date         Detailed setting:       Completion Status:         Not Specified       You can view the progress<br>percentages and learning status<br>for the tests and exercises for<br>each course.         Period setting:       Completion Status:         Number completed:0 / Number of hits by searching:17         Number completed:0 / Number of hits by searching:17         Number completed:0 / Number of hits by searching:17         Number completed:0 / Number of hits by searching:17         Number completed:0 / Number of hits by searching:17         Not started the<br>e-learning course;         Completion date       0% 50% 100%         SAMP120332600       Coursa tite<br>SaMP120332600       Completion date         SAMP120332600       SamP120332600       Course ithe<br>second       0% 50% 100%         SAMP120332600       SamP120332600       Course ithe course.       Not started<br>(BHB005)         SAMP120332600       SamP120332600       Course ithe course.       Completed: The review period<br>expired before completing the e-<br>learning course.         SamP120332600       SamP120332600       SamP120332600       SamP120332600       SamP120332600                                                                                                    | Select Learner G                                                                                                    | Group                                                             |                                                         |             |                                                                                                    |
| Detailed setting Accords search y tother dealers search         Enrolled course:       Course Not Specified         Enrolled course:       Course Not Specified         Enrolled course:       Course Not Specified         Enrolled course:       Course Not Specified         Enrolled course:       Course Not Specified         Period setting:       Course Not Specified         Period setting:       Course Not Specified         Participant:       Outer name Ouser ID         Number completed:0 / Number of hits by searching:17       Not started: Haven't started the e-learning the course;         Not seared the course is       Completion date         SAMP120332600       Completion date       0% 50% 100%         SAMP120332600       Sature to gate To Specified       Not started         SAMP120332600       Sature to gate To Specified       Not started         SAMP120332600       Sature to gate To Specified       Started         SAMP120332600       Sature to gate To Specified       Started         SAMP120332600       Sature to Specified       Started         Sature to Specified       Started       Started         Sature to Specified       Started       Started         Sature to Specified       Started       Started         Sature to Spe                                                                                                    | Learner Group:                                                                                                    | GRP1 V                                                            |                                                         |             |                                                                                                    |
| Enrolled course:       Course Nd Specified         Enrollment:       Enrolled         Period setting:       Enrollment date         Period setting:       Course Nd Specified         Period setting:       Period setting:         Period setting:       Course Nd Specified         Period setting:       Period setting:         Period setting:       Course Nd Specified         Period setting:       Period setting:         Period setting:       Search         Reset       Not started: Haven't started the e-learning the course;         Enrollment period       Course Nd Specified         Number completed:0       Number of hits by searching:17         Name<br>User ID<br>Dobition       Course Nd Specified         SAMP1203322010       Course Nd Specified         SAMP1203322010       Satt Todayl         SAMP1203322010       Satt Todayl         Satt Todayl       Out:         Satt Todayl       Out:         Satt Todayl       Out:         Satt Todayl       Out:         Satt Todayl       Out:         Satt Todayl       Out:         Satt Todayl       Out:         Satt Todayl       Out:         Satt Todayl       Out:                                                                                                    | Detailed setting                                                                                                    | Advanced search by further detailed setting.                      |                                                         |             |                                                                                                    |
| Enrollment<br>requirement:       Enrollment date       Completion Status:       Net Specified          Period setting:       Enrollment date       2020/11/02 ··· 2020/11/02 ··· | Enrolled course:                                                                                                    | Course Not Specified                                              |                                                         |             |                                                                                                    |
| Period setting:       Enrollment start date       2020/11/02       ~ 0220/11/02       ~ 0220/11/02       ~ 0220/11/02       ~ 0220/11/02       ~ 0220/11/02       ~ 0220/11/02       ~ 0220/11/02       ~ 0220/11/02       ~ 0220/11/02       ~ 0220/11/02       ~ 0220/11/02       ~ 0220/11/02       ~ 0220/11/02       ~ 0220/11/02       ~ 0220/11/02       ~ 0220/11/02       ~ 0220/11/02       ~ 0220/11/02       ~ 0220/11/02       ~ 0220/11/02       ~ 0220/11/02       ~ 0220/11/02       ~ 0220/11/02       ~ 0220/11/02       ~ 0220/11/02       ~ 0220/11/02       ~ 0220/11/02       ~ 0220/11/02       ~ 0220/11/02       ~ 0220/11/02       ~ 0220/11/02       ~ 0220/11/02       ~ 0220/11/02       ~ 0220/11/02       ~ 0220/11/02       ~ 0220/11/02       ~ 0220/11/02       ~ 0220/11/02       ~ 0220/11/02       ~ 0220/11/02       ~ 0220/11/02       ~ 0220/11/02       ~ 0220/11/02       ~ 0220/11/02       ~ 0220/11/02       ~ 0220/11/02       ~ 0220/11/02       ~ 0220/11/02       ~ 0220/11/02       ~ 0220/11/02       ~ 0220/11/02       ~ 0220/11/02       ~ 0220/11/02       ~ 0220/11/02       ~ 0220/11/02       ~ 0220/11/02       ~ 0220/11/02       ~ 0220/11/02       ~ 0220/11/02       ~ 0220/11/02       ~ 0220/11/02       ~ 0220/11/02       ~ 0220/11/02       ~ 0220/11/02       ~ 0220/11/02       ~ 0220/11/02       ~ 0220/11/02       ~ 0220/11/02       ~ 0220/11/02                                                                                                    | Enrollment requirement:                                                                                                    | Enrolled  V Completion Status: Not Spe                            | ecified $\vee$                                          |             |                                                                                                    |
| Participant:       ・・・・・・・・・・・・・・・・・・・・・・・・・・・・・・・・・・・・                                                                                                    | Period setting:         Enrollment start date         2020/10/02         2020/11/02           Enrollment close date         2020/11/02         2020/12/02           Final enrollment date         2020/10/02         2020/11/02 |                                                                   |                                                         |             | You can view the progress<br>percentages and learning status<br>for the tests and exercises for<br>each course. |
| Name       Number completed:0 / Number of hits by searching:17       Not started: Haven't started the e-learning the course;         Name       Enrolled:       Presently taking the e-learning course;         Division       Course title       Completion date       0% 50% 100%         SAMP120332610       English Aya Pod<br>2020/09/10-2021/03/0       Quiz:       0       0         SAMP120332610       Start Today!       Ouiz:       3<<->>       Englind                                                                                                    | Participant:                                                                                                    | ●User name OUser ID                                               |                                                         |             |                                                                                                    |
| Name<br>User ID<br>Division       Course title<br>Enrollment period       Completion date       0% 50% 100%       Complete: completed the<br>course;         SAMP120332610       English Aya Pod<br>2020/09/10-2021/03/0       Quiz:       0ページ<br>ORージ<br>OBBID0分       Not started       Not started         SAMP120332610       Start Today!<br>Information Security       Quiz:       3ページ       Start Today!       Uncompleted: The review period<br>expired before completing the e-<br>learning course.                                                                                                    |                                                                                                    | Search Reset                                                      | Not started: Haven't started the e-learning the course; |             |                                                                                                    |
| Name<br>User ID<br>job title       Course title<br>Enrollment period       Completion date       0% 50% 100%       Complete: completed the<br>Course;<br>Reviewing: The enrollment period<br>expired before completing the e-<br>learning course.<br>Uncompleted: The review period<br>expired before completing the e-<br>learning course.         SAMP120332610<br>SAMP120332610       Start Today!<br>Information Security       Ouiz:       Oページ<br>OB間00分       Not started       Uncompleted: The review period<br>expired before completing the e-<br>learning course.                                                                                                    |                                                                                                    | Number completed:0 / Number of hits by searching:                 | Enrolled: Presently taking the e-<br>learning course;   |             |                                                                                                    |
| SAMP120332610       English Aya Pod       Oページ       Not started       expired before completing the e-learning course.         SAMP120332610       2020/09/10~2021/03/0       Quiz:       0ページ       Not started       expired before completing the e-learning course.         SAMP120332610       Start Today!       Information Security       Ouiz:       3ページ       Enclied                                                                                                    | Name<br>User ID<br>Division<br>Job title                                                                                                    | Course title Completion date 0% 50% 100% Enrollment period        |                                                         |             | Complete: completed the<br>course;<br>Reviewing: The enrollment period                                          |
| samp120332610 Start Today! expired before completing the e-                                                                                                    | SAMP120332610<br>SAMP120332610                                                                                                    | English Aya Pod<br>2020/09/10~2021/03/0 Quiz:<br>9                | 0ページ<br>0時間00分                                          | Not started | expired before completing the e-<br>learning course.<br>Uncompleted: The review period                          |
| SAMP120332610 2020/03/12~2021/07/3 0時間00分 Entrolled 0時間00分 Lance 1 Course.                                                                                                    | SAMP120332610<br>SAMP120332610                                                                                                    | Start Today!<br>Information Security<br>2020/03/12~2021/07/3<br>1 | 3ページ<br>0時間00分                                          | Enrolled    | expired before completing the e-<br>learning course.                                                            |

### 2. Downloading the e-Learning Data

Click on the learner's "Progress" Tab  $\Rightarrow$  "Download". Then, click on "Download" after setting the requirements. The maximum number of items to be displayed is 30,000.

| Home Basic Se                                                 | etting Admin Information Progress                                                                                                    |  |                                                                                                    |
|---------------------------------------------------------------|----------------------------------------------------------------------------------------------------|--|----------------------------------------------------------------------------------------------------|
| CONTROL PANELS                                                | Learning Progress   Download                                                                                                    |  |                                                                                                    |
| Progress<br>Download                                          | Download your learning progress report, evaluation, course review questionnaire answer data from here.                                                                                                    |  |                                                                                                    |
|                                                               |                                                                                                    |  | You can designate the requirements for limited searches.                                                                                                    |
| Select Learner Grou                                           | p                                                                                                    |  |                                                                                                    |
| Learner Group:                                                | GRP1 V                                                                                                    |  | Without the search requirement setting,                                                                                                    |
| Detailed setting Advanced search by further detailed setting. |                                                                                                    |  | you can download and view the learning                                                                                                    |
| Data type:                                                    | Completion Report ~                                                                                                    |  | progress reports for all of the currently                                                                                                    |
| Enrolled course:                                              | Course Not Specified                                                                                                    |  | enrolled courses.                                                                                                    |
| Enrollment requirement:                                       | Enrolled $\checkmark$ Completion Status: Not Specified $\checkmark$                                                                                                    |  | Note: The course Starting Date is the date                                                                                                    |
| Period setting:                                               | Enrollment start date       2020/10/02       ~       2020/11/02         Enrollment close date       2020/11/02       ~       2020/12/02         Final enrollment date       2020/10/02       ~       2020/11/02 |  | you start your enrollment period for the<br>registered course (s). Please note that<br>this does not stand for the date you<br>actually begin your e-learning for the<br>course (s) |
|                                                               | Download Reset                                                                                                    |  | course (s).                                                                                                    |